# Manual de Usuario

# **Oracle Learning Cloud**

**Oracle Fusion Applications** 

# Aspectos Generales de Oracle Learning Cloud LC01

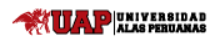

# Tabla de Contenido

| 1. | OBJETIVO DEL MANUAL                                                       | 3  |
|----|---------------------------------------------------------------------------|----|
| 2. | ASPECTOS BÁSICOS                                                          | 3  |
|    | 2.1 ¿CÓMO ACCEDER AL ELEARNIG UAP?                                        | 3  |
|    | 2.2 ¿DÓNDE VISUALIZO MIS CURSOS?                                          | 7  |
|    | 2.3 ¿QUÉ SIGNIFICAN LOS ICONOS?                                           | 15 |
| 3. | CONFIGURACIÓN                                                             | 17 |
|    | 3.1 ¿CÓMO CONFIGURAR MIS PREFERENCIAS DE USUARIO?                         | 17 |
|    | 3.2 ¿CÓMO CONFIGURO O CAMBIO MI PERFIL?                                   | 18 |
|    | 3.3 ¿CÓMO CONFIGURO O CAMBIO MIS NOTIFICACIONES?                          | 20 |
|    | 3.4 ¿DÓNDE OBTENGO LAS APLICACIONES MÓVILES, DE OUTLOOK Y DE ESCRITORIO?  | 21 |
| 4. | TAREAS DIARIAS                                                            | 22 |
|    | 4.1 ¿CÓMO PUEDO BUSCAR?                                                   | 22 |
|    | 4.2 DEFINICIÓN DE ETIQUETA (#) Y MODO DE USO                              | 23 |
|    | 4.3 ¿CÓMO UTILIZO LOS INDICADORES PARA LLAMAR LA ATENCIÓN DE UNA PERSONA? | 24 |
|    | 4.4 كCÓMO UTILIZO FAVORITOS?                                              | 26 |
|    | 4.5 ¿CUÁL ES LA VISTA MÁS VERSÁTIL DE MI INFORMACIÓN?                     | 27 |
|    | 4.6 ¿CÓMO FILTRO LO QUE VISUALIZO?                                        | 27 |
|    | 4.7 ¿CÓMO PUEDO SABER SI UN USUARIO ESTÁ EN LÍNEA?                        | 28 |
|    | 4.8 ¿POR QUÉ NO PUEDO VER LA BARRA SOCIAL?                                | 28 |

# **1. OBJETIVO DEL MANUAL**

El objetivo de este manual es dar a conocer aspectos básicos para iniciar el uso de la aplicación ORACLE LEARNING CLOUD.

# 2. ASPECTOS BÁSICOS

#### 2.1 ¿CÓMO ACCEDER AL ELEARNIG UAP?

Para tener acceso a la página de inicio de sesión del **eLearning UAP**, en el navegador web de su preferencia se debe ingresar la siguiente dirección web o en todo caso hacer clic:

#### https://eiuy.fa.la1.oraclecloud.com/fscmUl/faces/FuseWelcome

| 3 | CONEXIÓN<br>ORACLE APPLICATIONS CLOUD |
|---|---------------------------------------|
|   | Identificador de Usuario              |
|   | Contraseña bivitada                   |
|   | Conexión                              |
|   | Spanish - español                     |

- a) Nombre de Usuario: ingresar su nombre de usuario, usado actualmente para iniciar sesión
- b) Contraseña: ingresar su nueva contraseña
   Nota: En el caso de la contraseña, previamente revisar en su bandeja de entrada el correo de restablecimiento de contraseña enviado por el eLearning
- c) Idioma: elegir el idioma de su preferencia, por defecto aparece Spanish español

| 3 | CONEXIÓN<br>ORACLE APPLICATIONS CLOUD |
|---|---------------------------------------|
|   | ARTURO LEZAMA                         |
|   | Contraseña Olvidada                   |
|   | Conexión                              |
|   | Spanish - español •                   |

| ALAS PERUANAS |  |
|---------------|--|

Versión: 2.0

# **Oracle Learning Cloud**

Una vez hecho clic en el botón **Conexión** se visualizará la siguiente ventana en donde se visualizará algunas noticias de la UAP. Posteriormente, debemos hacer clic en icono en forma de **casa** para poder acceder a la página inicial. Asu vez se visualizarán: un icono de estrella (**Favoritos**), una bandera (**Indicadores**), una campana (**Notificaciones**) y un círculo blanco con las iniciales de nuestro nombre.

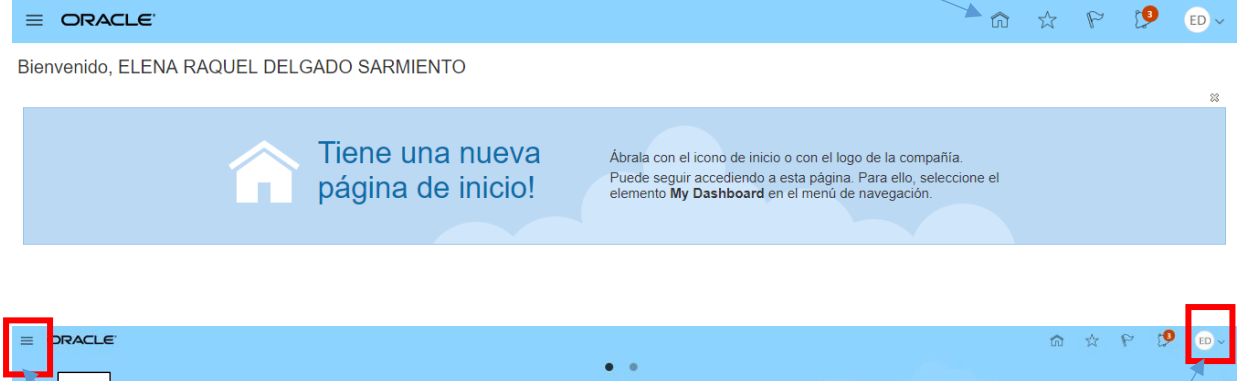

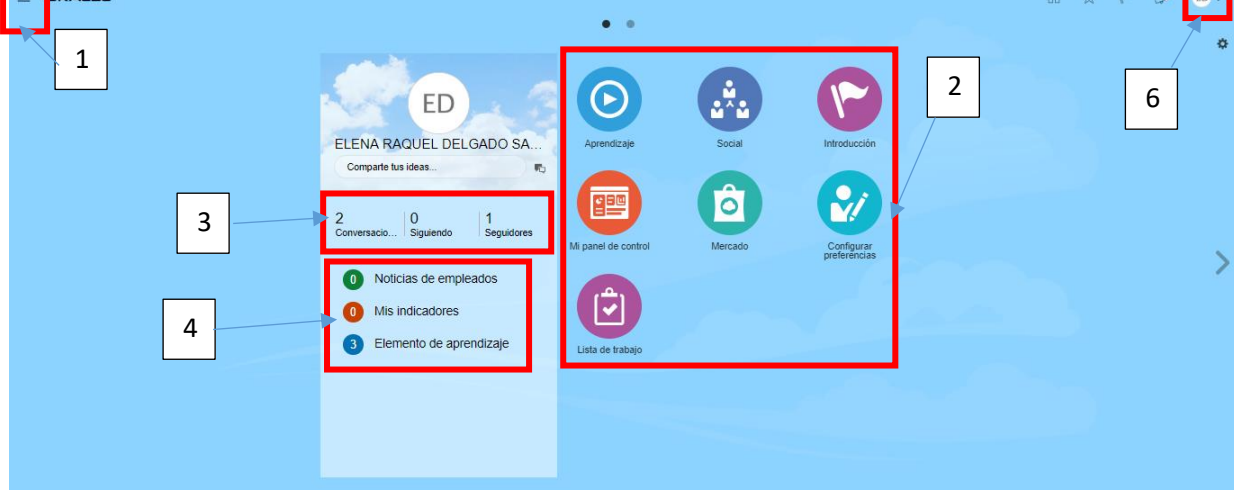

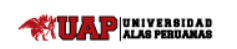

Versión: 2.0

## **Oracle Learning Cloud**

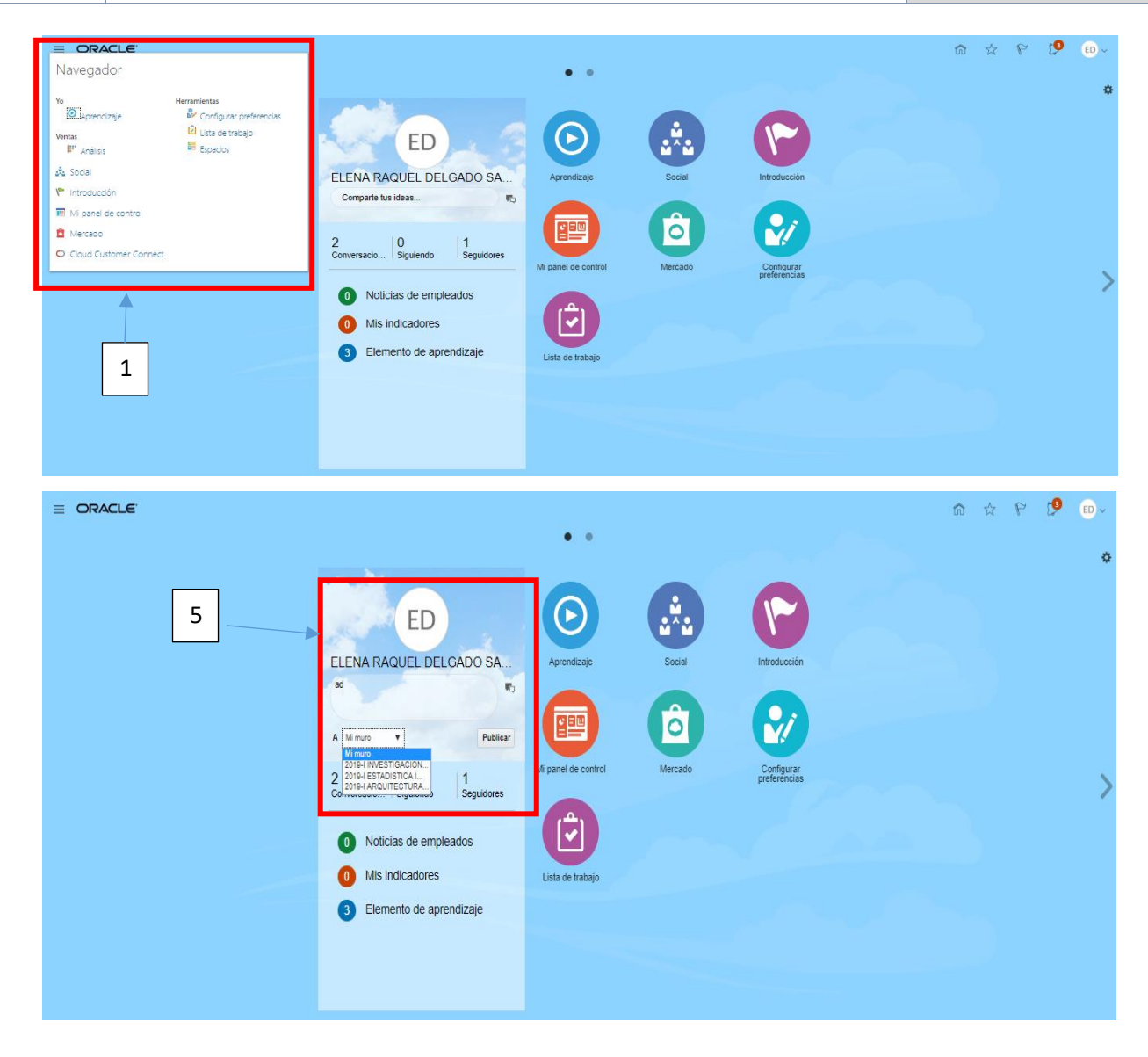

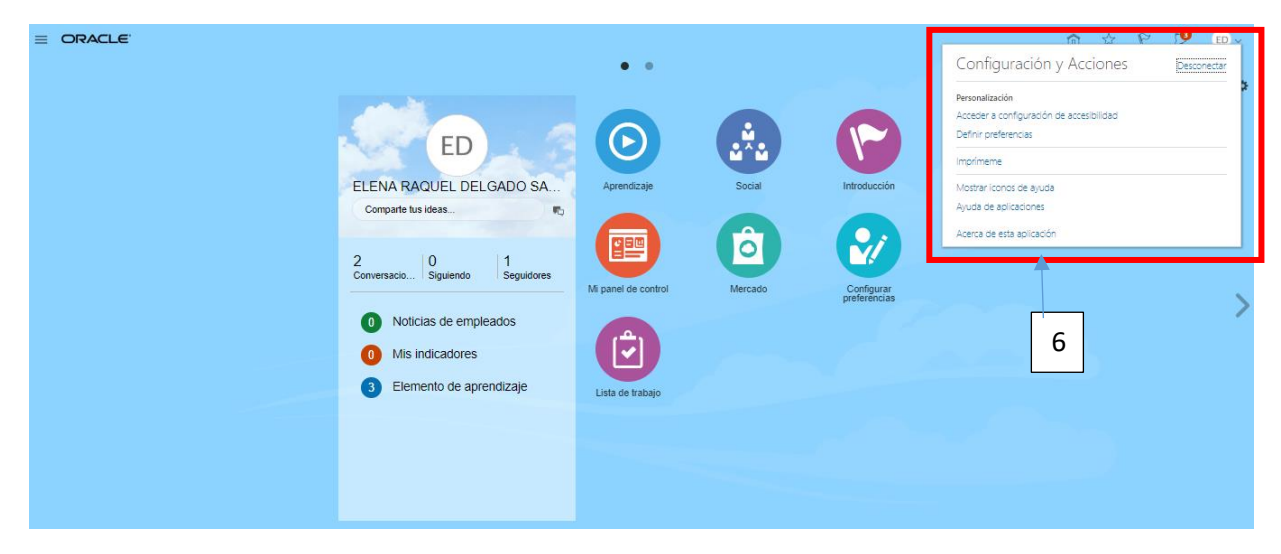

De todas las opciones que se visualiza las más importantes son **Aprendizaje, Social y Configurar Preferencias**, a continuación, se procederá a explicar brevemente lo que se muestra

#### • Cuadros 1: Navegador

- 1. Primero debemos hacer clic en el icono en forma de barra que se encuentra en la parte superior izquierda
- 2. Visualizaremos varias opciones que podemos elegir, pero todas son accesos directos a diversas funciones que ofrece la plataforma. Por este medio se puede accesos al apartado **Aprendizaje** que se detallará más adelante.
- Cuadro 2: Accesos Directos a Funcionalidades
  - 1. Aprendizaje: Acceso directo para visualizar la cantidad de cursos que tiene para asignarse.
  - 2. Social: Acceso directo para entrar directamente al módulo colaborativa.
  - 3. Introducción: Brinda información sobre los productos asociados al OLC.
  - 4. Mi panel de control: acceso directo que te direcciona a la página donde se visualiza noticas de la UAP
  - 5. Mercado: Visualiza todos los productos relacionados a Oracle
  - 6. Configurar preferencias: Acceso directo a las configuraciones (cambio de idioma, contraseña)
  - 7. Lista de trabajo: Visualiza las notificaciones asociadas al cambio y olvido de contraseña.

#### • Cuadro 3:

- 1. Conversaciones: Indica la cantidad de conversaciones a la que usted es miembro.
- 2. Siguiendo: Indica la cantidad de personas a las cuales sigue.
- 3. Seguidores: Indica la cantidad de personas que le siguen.

#### Cuadro 4:

- 1. Noticias de empleados: Esta opción va a estar siempre vacía.
- 2. Mis indicadores: Indica la cantidad de indicadores que se le ha asignado.
- 3. Elemento de aprendizaje: Indica la cantidad de cursos que usted está inscrito (previamente debe de asignarse al curso)

#### • Cuadro 5: Publicar rápidamente

- En este apartado usted podrá realizar publicaciones directamente a su muro o a un elemento de aprendizaje (curso) que este inscrito
- También se visualizará el nombre del usuario junto con las iniciales de su primer nombre y primer apellido (en un círculo blanco encima del nombre)

#### Cuadros 6: Preferencias

En este apartado puede cerrar su sesión (**Desconectarse**), modificar la preferencia de idioma y realizar petición de cambio de contraseña.

Otras opciones además de las que se detallaron anteriormente, son las que se visualizan al hacer clic en la tuerca en donde solo se podrá modificar la pantalla de inicio. De preferencia solo dejar: **Aprendizaje, Social y Configurar Preferencias**.

| Personalizar pantalla | a principal Restaurar valores por | defecto Aceptar Cancelar |
|-----------------------|-----------------------------------|--------------------------|
| 🖌 Aprendizaje         | Introducción                      | Cloud Customer Connect   |
| Análisis              | Mi panel de control               | ✓ Herramientas           |
| Social                | Mercado                           | Configurar preferencias  |
|                       |                                   | 🖌 Lista de trabajo       |
|                       |                                   | Espacios                 |
|                       |                                   |                          |

Para acceder al módulo colaborativo hacer clic en **Aprendizaje o Social,** en el siguiente apartado se detallarán las diferencias entre ambos.

#### 2.2 ¿DÓNDE VISUALIZO MIS CURSOS?

Existen dos maneras para poder visualizar los cursos a la cual pertenece el usuario:

1. Primera Forma: Haciendo clic en el icono de Aprendizaje

Para acceder al módulo colaborativo hay que seguir los siguientes pasos

- a) Hacer clic en Aprendizaje
- b) Hacer clic en Aprendizaje Actual
- c) Hacer clic en Ver

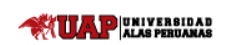

Versión: 2.0

## **Oracle Learning Cloud**

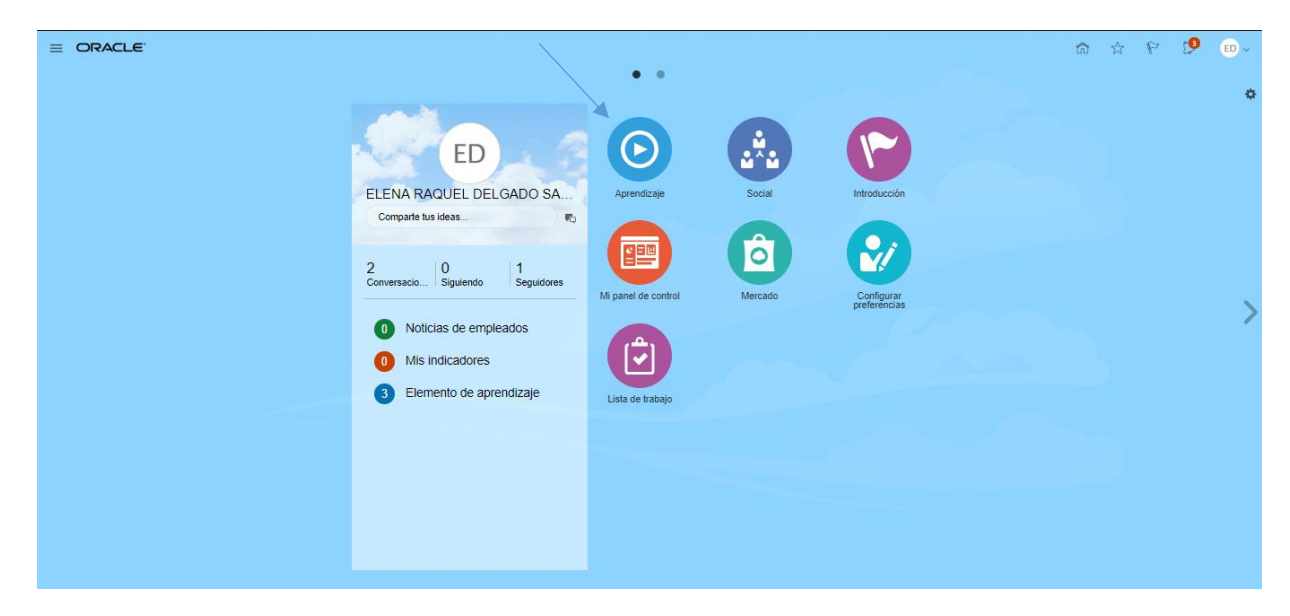

Se visualizará la siguiente ventana:

|                                                |                                                                                                    | n 🕁 P 🧐 🚥~ |
|------------------------------------------------|----------------------------------------------------------------------------------------------------|------------|
| Aprendizaje                                    |                                                                                                    |            |
|                                                |                                                                                                    |            |
|                                                | ¿Qué aprendizaje busca? Q                                                                                                    |            |
|                                                | Examinar aprendizaje recientemente agregado                                                                                                    |            |
| Aprendizaje actual                             | Aprendizaje solicitado                                                                                                    |            |
| Progreso en mis asignaciones de<br>aprendizaje | Permite ver celtar o cancelar mis<br>solicitudes de ayrendizaje. L'ats de las asignaciones de<br>ayrendizaje que ficales de las que fui<br>retirado. |            |
|                                                |                                                                                                    |            |
|                                                |                                                                                                    |            |

- Aprendizaje Actual: Apartado donde se visualizará todos los cursos que tiene asignado/matriculado el usuario
- Aprendizaje Solicitado: Apartado actualmente deshabilitado, pero sirve para que el usuario solicite un curso a futuro que desee aprender.
- Ver Transcripción: Apartado donde se visualizará toda la lista de cursos que se hayan culminado o el alumno se haya retirado, en otras palabras, es la lista de cursos de ciclos anteriores.
- Nota: En el apartado Transcripción, como el módulo de eLearning UAP recién este ciclo (2019-I) entro en vigor no aparecerán los cursos de ciclos anteriores (2018-II hacia atrás), ya cuando se curse el ciclo 2019-II se podrá visualizar los cursos del ciclo 2019-I y así sucesivamente.

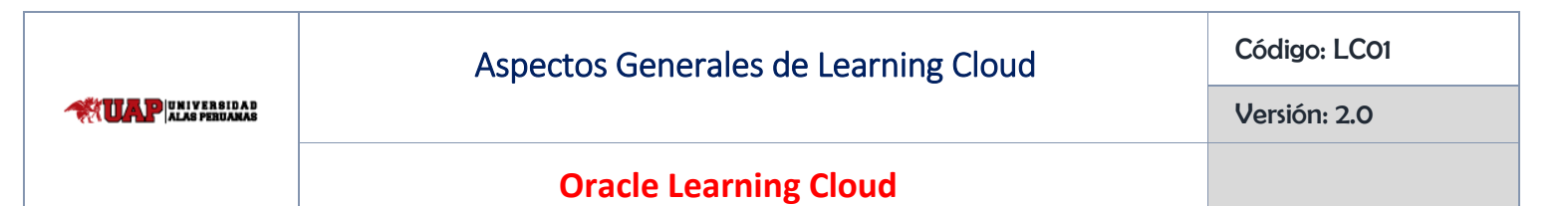

Al hacer clic en Aprendizaje Actual aparecerá la siguiente ventana:

|                  |                                                                           |                                                                                |                         |                            | â 🕁 P 🤔 🕒 - |
|------------------|---------------------------------------------------------------------------|--------------------------------------------------------------------------------|-------------------------|----------------------------|-------------|
| C ED Aprendizaje | actual<br>DELGADO SARMIENTO                                               |                                                                                |                         |                            |             |
|                  | Asignaciones vencidas<br>O                                                | Asignación<br>4                                                                | obligatoria             | Asignación voluntaria<br>O |             |
|                  | Asignaciones Aprendizaje obligatorio                                      |                                                                                |                         |                            |             |
|                  | elementos vencidos<br>No hay elementos para mostrar<br>elementos próximos | ADMINISTRADOR E-                                                               | ADMINISTRADOR E-        |                            |             |
|                  | SARMIENTO Lo asignó                                                       | LEARNING Lo asignó                                                             | LEARNING Lo asignó      |                            |             |
|                  | 124   2019 ARQUITECTURA DE COMPUTADORAS Seleccionar oferta                | 124 2019J ESTADISTICA II -<br>Dias SECCION M021 - CLASE Fr. Seleccionar oferta | 124 2019 INVESTIGACION. |                            |             |

En la parte superior (dentro del cuadro) se visualiza:

- Asignaciones vencidas: Este apartado hace referencia a la cantidad de cursos que hayan culminado, esto va relacionado con la cantidad de días que tiene el curso o la duración del ciclo académico.
- Asignación obligatoria: Este apartado hace referencia a la cantidad de cursos que son obligatorios que se lleven.
- Asignación voluntaria: Por el momento este apartado visualizará el valor de 0, por ser una funcionalidad a futuro.

Hacer clic en **Ver**, para ir al apartado del curso.

| ELENA RAQUEL DELGADO<br>SARMIENTO Lo asignó | ADMINISTRADOR E-<br>LEARNING Lo asignó              | ADMINISTRADOR E-<br>LEARNING Lo asignó |
|---------------------------------------------|-----------------------------------------------------|----------------------------------------|
| Ver<br>Próximas 1 oferta                    |                                                     |                                        |
| 124 2019-I ARQUITECTURA DE COMPUTADORAS     | 124 2019-I ESTADISTICA II -<br>SECCION M021 - CLASE | 124 2019-I INVESTIGACION, DESARROLLO E |
| Seleccionar oferta                          | Seleccionar oferta                                  | Seleccionar oferta                     |
| ADMINISTRADOR E-<br>LEARNING Lo asignó      |                                                     |                                        |
|                                             |                                                     |                                        |
| 124 2019-I LABORATORIO DE ELECTRONICA Y     |                                                     |                                        |
| Seleccionar oferta                          |                                                     |                                        |

Código: LCO1

Versión: 2.0

# **Oracle Learning Cloud**

Aparecerá la siguiente ventana, en la cual nos aparecerá una pequeña descripción del curso como las horas académicas totales que tiene el curso seleccionado. Si deseáramos regresar a la anterior ventana, solo debemos hacer clic al icono de "menor" (<) ubicado en la parte superior derecha al lado de la nomenclatura del curso. Para acceder al módulo colaborativo del curso debemos hacer clic al botón Acciones y luego a Comentarios.

| < 2019-I ARQUI                                                                                                    | TECTURA DE COMPUTADORAS - SECCION                                                | N M011 CLASE 1187       | Acciones |
|----------------------------------------------------------------------------------------------------|----------------------------------------------------------------------------------|-------------------------|----------|
|                                                                                                    | ELENA RAQUEL DELGADO SARMIENTO requiere que finalice esto para el 27/0           | 7/2019                  |          |
| 2019-I ARQUITECT URA DE COMPUTADORAS - SECCION MOIT CLASE 1187         Image: Computation of the computation of the computer of the finance esto para el 2707/2019         Image: Computation of the computation of the computation of the |                                                                                  |                         |          |
|                                                                                                    | ARQUITECTURA DE COMPUTADORAS<br>Estuerzo esperado<br>40 horas<br>Precio<br>0 PEN | _cido_lectivo<br>2019-I |          |
|                                                                                                    | Esquema                                                                          |                         |          |
|                                                                                                    | Requisitos previos                                                               |                         |          |
|                                                                                                    |                                                                                  |                         |          |

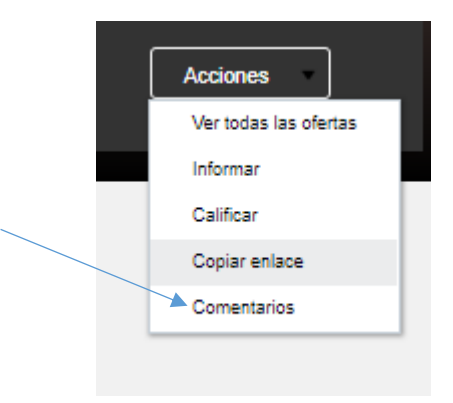

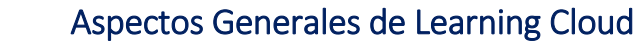

# **Oracle Learning Cloud**

Se visualizará la siguiente ventana, en la cual se podrá realizar diferentes acciones que serán detallados más adelante como: cargar documentos, crear carpetas, publicar en el muro, etc.

|                                             | Buscar                                   | ٩                                                                                        | ?         |
|---------------------------------------------|------------------------------------------|------------------------------------------------------------------------------------------|-----------|
| 2019-I ARQUITECTU                           | RA DE COMPUTADORAS - SECCION MO          | 11 CLASE 1187                                                                            | \$        |
| Detalles                                    |                                          |                                                                                          | Ocultar A |
| A partir de<br>Descripción                  | 07/03/2019 07:00 PM                      | Tipo de elemento de aprendizaje ORA_COURSE<br>Nombre 2019-I ARQUITECTURA DE COMPUTADORAS |           |
| uro Documentos Re                           | elacionados Referencia                   | • 🔊 🕲 🕲 🕲 🕲 🕲                                                                            |           |
| ublicar mensaje en el muro                  | L                                        |                                                                                          |           |
| iacar: • 1 💏 0                              | <b>.</b>                                 |                                                                                          |           |
| EI 09/03/2019 a la                          | A CASTILLO MANTILLA<br>s 12:10 AM        |                                                                                          | \$ R      |
| #elearningesbacan<br>숙 Responder 대소 Me Gust | a ooo Más                                |                                                                                          |           |
| ELENA RAQUE                                 | L DELGADO SARMIENTO<br>s 12:03 AM        |                                                                                          | \$ P      |
| Nombre' se ha definido en                   | 2019-I ARQUITECTURA DE COMPUTADORAS - SE | CCION M011 CLASE 1187'.                                                                  |           |

Finalmente, para obtener una visión más amplia del **elemento de aprendizaje** se debe hacer clic en el icono **Ver Vista Completa** y esto llevará al **eLarning UAP** específicamente al curso seleccionado.

| Co | omentarios          |                                           |    |           |                      |
|----|---------------------|-------------------------------------------|----|-----------|----------------------|
|    | < Atrás             | Buscar                                    | ٩, | ?         |                      |
|    | 2019-I ARQUITECTURA | DE COMPUTADORAS - SECCION M011 CLASE 1187 |    | * [/      | Abrir Vista Completa |
|    | Detailes            |                                           |    | Ocultar < |                      |

Aspectos Generales de Learning Cloud
Código: LC01
Versión: 2.0
Oracle Learning Cloud

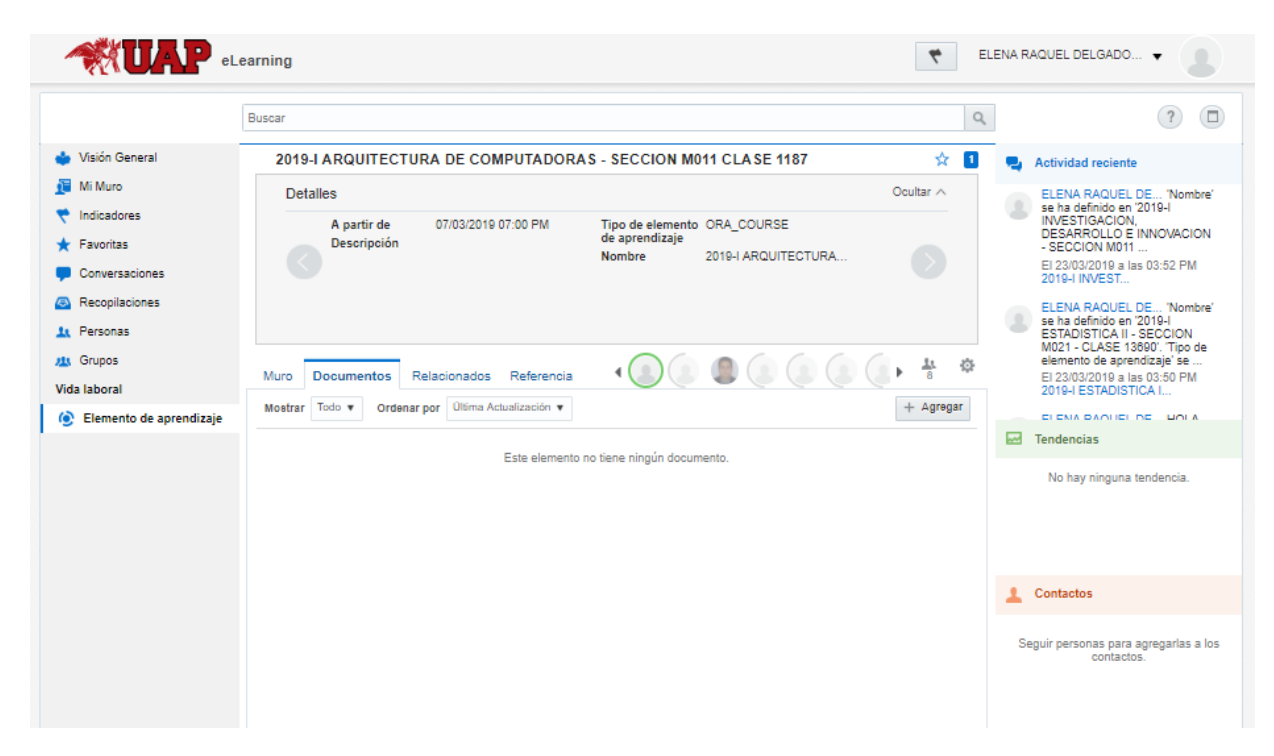

**Nota:** Antes de explicar la segunda forma, se debe tener en consideración que, si no se accede al curso por medio de la opción **Comentarios**, este no se visualizará en el apartado **elemento de aprendizaje** del **eLearning UAP**. Si sucediera esto, se debe realizar los siguientes pasos adicionales:

1. En el apartado de Aprendizaje Actual, ingresar al curso que no se visualiza en el eLearning UAP.

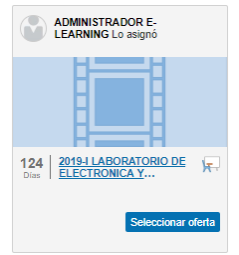

2. Una vez dentro del curso, ir a Acciones - Comentarios y se visualizará la siguiente ventana

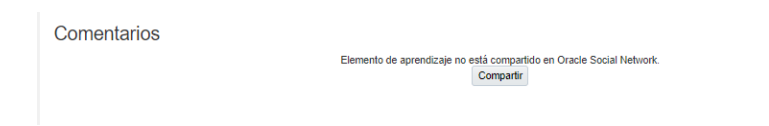

3. Hacer clic en el botón Compartir y se visualizará recién el módulo colaborativo.

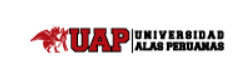

#### Comentarios

| В                                                                                                    | iscar                                                                                                    | ٩                                                                                          | ?                     |     |
|----------------------------------------------------------------------------------------------------|----------------------------------------------------------------------------------------------------|--------------------------------------------------------------------------------------------|-----------------------|-----|
| 2019-I LABORATORIO DE                                                                                      | ELECTRONICA Y TELECOMUNICAC                                                                                       | CIONES II - SECCION M021 - CLASE 3871                                                      | 2                     | o ځ |
| Detalles                                                                                                   |                                                                                                    |                                                                                            | Ocultar /             | ~   |
| A partir de<br>Descripción                                                                                 | 28/02/2019 07:00 PM                                                                                               | Tipo de elemento de aprendizaje ORA_COURSE<br>Nombre 2019-I LABORATORIO DE ELECTRONICA Y T |                       |     |
| Muro Documentos Relacion                                                                                   | ados Referencia                                                                                                   |                                                                                            | < _> ⊨ <sup>4</sup> 1 | ¢   |
| Publicar mensaje en el muro.                                                                               |                                                                                                    |                                                                                            |                       | P   |
| Buscar: • 0 🦟 0 👿                                                                                          |                                                                                                    |                                                                                            |                       | •   |
| ELENA RAQUEL DEL<br>Hace < 1 min                                                                           | GADO SARMIENTO                                                                                                    |                                                                                            | \$                    | P   |
| Nombre' se ha definido en '2019-<br>'Tipo de elemento de aprendizaj<br>'A partir de' se ha definido en Jue | I LABORATORIO DE ELECTRONICA Y TELEC<br>e'se ha definido en 'ORA_COURSE'.<br>ves 28 de febrero de 2079 19:00 PET. | COMUNICACIONES II - SECCION M021 - CLASE 3871                                              |                       |     |
| 숙 Responder 1년 Me Gusta 👓                                                                                  | Más                                                                                                    |                                                                                            |                       |     |

4. Al realizar estos pasos adicionales, en el **eLearning UAP** se visualizará el curso.

|                                                                          | Visión General   Visión General   Ní Muro   Indicadores   Pavontas   Conversaciones   Recopliciones   Actualizado por ELENA RAQUEL DELGADO SARMIENTO Hace 2 min   Actualizado por ELENA RAQUEL DELGADO SARMIENTO Hace 2 min   Actualizado por ELENA RAQUEL DELGADO SARMIENTO Hace 2 min   Actualizado por ELENA RAQUEL DELGADO SARMIENTO Hace 2 min   Actualizado por ELENA RAQUEL DELGADO SARMIENTO E 123/03/2019 a las 03:52 PM   Actualizado por ELENA RAQUEL DELGADO SARMIENTO E 123/03/2019 a las 03:52 PM   Actualizado por ELENA RAQUEL DELGADO SARMIENTO E 123/03/2019 a las 03:52 PM   Actualizado por ELENA RAQUEL DELGADO SARMIENTO E 123/03/2019 a las 03:52 PM   Conversaciones   Actualizado por ELENA RAQUEL DELGADO SARMIENTO E 123/03/2019 a las 03:52 PM   Conversaciones   Actualizado por ELENA RAQUEL DELGADO SARMIENTO E 123/03/2019 a las 03:52 PM   Conversaciones   Actualizado por ELENA RAQUEL DELGADO SARMIENTO E 123/03/2019 a las 03:50 PM   Conversaciones   Actualizado por ELENA RAQUEL DELGADO SARMIENTO E 123/03/2019 a las 03:50 PM   Conversaciones   Actualizado por ELENA RAQUEL DELGADO SARMIENTO E 123/03/2019 a las 03:50 PM   Conversaciones   Actualizado por ELENA RAQUEL DELGADO SARMIENTO E 123/03/2019 a las 03:50 PM   Conversaciones   Actualizado por ELENA RAQUEL DELGADO SARMIENTO E 123/03/2019 a las 03:50 PM   Conversaciones   Actualizado por ELENA RAQUEL DELGADO SARMIENTO E 123/03/2019 a las 03:50 PM   Conversaciones   Actualizado por ELENA RAQUEL | ENA RAQUEL DELGADO V |                                                                                                    |
|--------------------------------------------------------------------------|----------------------------------------------------------------------------------------------------|----------------------|----------------------------------------------------------------------------------------------------|
|                                                                          | Buscar                                                                                                    | ٩                    | ?                                                                                                  |
| <ul> <li>Visión General</li> <li>Mi Muro</li> <li>Indicadores</li> </ul> | Elemento de aprendizaje<br>Mostrar Propias  Ordenar por Utima Actualización                                                                                                    |                      | Actividad reciente      ELENA RAQUEL DE 'Nombre'     se ha definido en '2019-i                     |
| ★ Favoritas ♥ Conversaciones                                             | 2019-I LABORATORIO DE ELECTRONICA Y TELECOMUNICACIONES II - SECCION M<br>Actualizado por ELENA RAQUEL DELGADO SARMIENTO Hace 2 min                                                                                                    | ☆ •<br>~<br>~        | ELECTRONICA Y<br>TELECOMUNI<br>Hace 2 min 2019-1<br>LABORATORIO DE ELE                             |
| Recopilaciones Personas                                                  | Actualizado por ELENA RAQUEL DELGADO SARMIENTO El 23/03/2019 a las 03:62 PM                                                                                                    | × •                  | ELENA RAQUEL DE 'Nombre'<br>se ha definido en '2019-I<br>INVESTIGACION,<br>DESARROLLO E INNOVACION |
| Vida laboral                                                             | Actualizado por ELENA RAQUEL DELGADO SARMIENTO EI 23/03/2019 a las 03:50 PM                                                                                                    | ~<br>☆ 1             | - SECCION M011<br>El 23/03/2019 a las 03:52 PM<br>2019-I INVEST                                    |
|                                                                          | Actualizado por KELLY MELISSA CASTILLO MANTILLA EI 09/03/2019 a las 12:10 AM                                                                                                    | $\sim$               | Tendencias     No hay ninguna tendencia.                                                           |
|                                                                          |                                                                                                    |                      |                                                                                                    |
|                                                                          |                                                                                                    |                      | 1 Contactos                                                                                        |
|                                                                          |                                                                                                    |                      | Seguir personas para agregarlas a los<br>contactos.                                                |

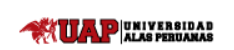

Versión: 2.0

# **Oracle Learning Cloud**

- CRACLE

  ED

  ED

  ELENA RAQUEL DELGADO SA.

  Correction la siguendo

  2 correction la siguendo

  0 koticias de empleados

  0 koticias de empleados

  0 kis indicadores

  1 semento de aprendizaje
- 2. Segunda Forma: Haciendo clic en icono de Social

Al hacer clic en el icono **Social**, nos llevará directamente al módulo colaborativo del OLC, donde por defecto se visualizará la opción de **Visión General**. Y para poder visualizar nuestros cursos necesitaremos hacer clic en la opción **Elementos de aprendizaje** (ubicada en la parte inferior del menú de la barra lateral izquierda), en este apartado se visualizará toda la carga académica del ciclo. El alumno y el docente podrán visualizar la misma interfaz gráfica

- El alumno visualizará todos los cursos en lo que está matriculado o registrado.
- El docente visualizará todos los cursos que se le han asignado.

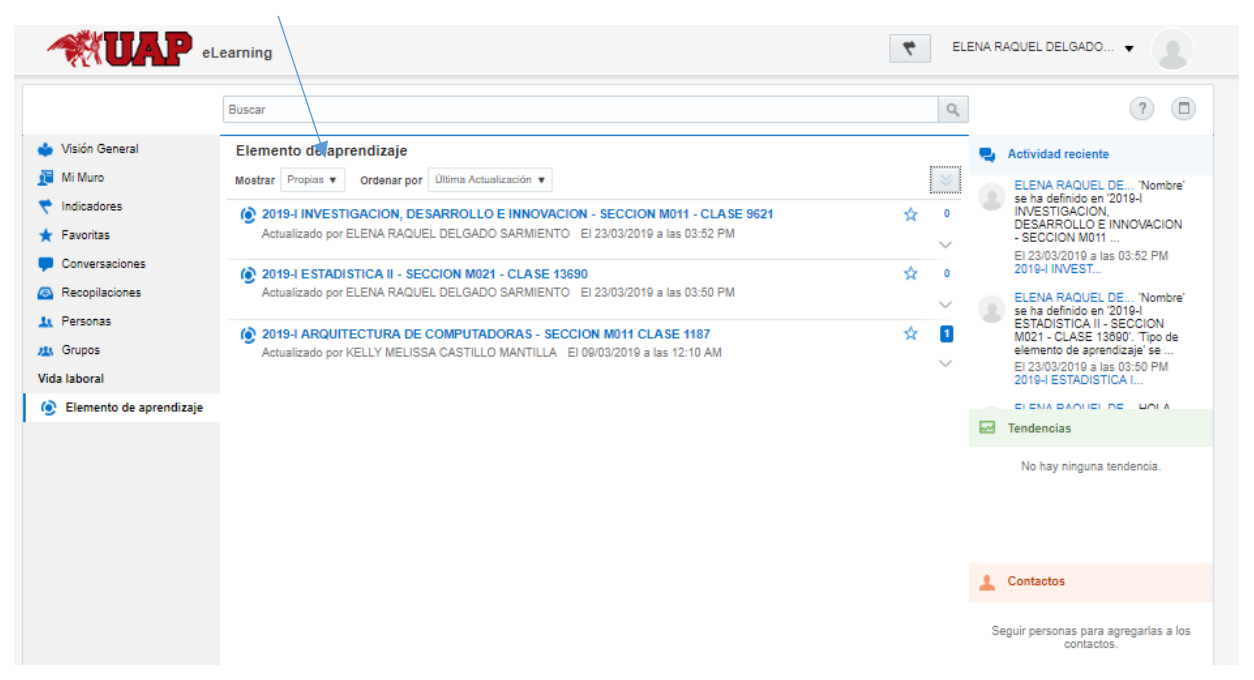

## **Oracle Learning Cloud**

Nota: Se debe de tener en cuenta que al hacer clic directamente en Social, en el apartado de elemento de aprendizaje sólo se podrá visualizar los cursos en los cuales se haya accedido por la opción Comentarios descrito en la primera forma.

#### 2.3 ¿QUÉ SIGNIFICAN LOS ICONOS?

Podrá ver muchos iconos diferentes en las páginas Conversaciones, Recopilaciones. A continuación, se describe lo que significa cada uno de ellos:

#### Iconos de Tipo de Elementos de Oracle Social Network

| Icono | Elemento                                                                                      |
|-------|-----------------------------------------------------------------------------------------------|
| •     | Conversación privada o sólo de miembros.                                                      |
| 4     | Conversación pública                                                                          |
| 2     | Conversación Uno a Uno                                                                        |
| -     | Conversaciones (en los resultados de búsqueda)                                                |
| 11    | Usuario                                                                                       |
| 血     | Grupo                                                                                         |
| 2     | Recopilación                                                                                  |
|       | Documentos (en los resultados de búsqueda)                                                    |
| -     | Carpetas (en los resultados de búsqueda)                                                      |
| *     | Favoritos (en los resultados de búsqueda)                                                     |
| 11    | Un color difuminado indica una persona o grupo desactivado, o un muro o conversación cerrada. |

También podrá ver uno o más iconos en las conversaciones, muros, recopilaciones y tras haber aplicado ciertos filtros de Visión General:

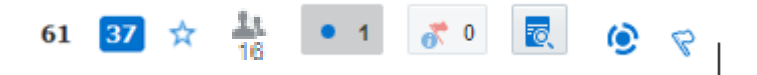

- El número sin formato (61) es el número total de mensajes de la conversación.
- El número en el cuadro azul (37) es el número de mensajes que no ha leído. Haga clic en el cuadro azul para marcarlos todos como leídos. (También puede hacer clic en el punto azul junto a un mensaje para marcarlo como leído.)
- Haga clic en una estrella vacía para convertir este elemento en favorito. Si la estrella está rellena, haga clic en ella para eliminar el estado de favorito.
- El icono un grupo de personas con un número en la parte inferior (16) indica la cantidad de integrantes pertenecientes a un grupo, conversación o elemento de aprendizaje.
- El punto azul dentro del cuadro gris te permite buscar los mensajes no leídos.
- El icono con la bandera roja te permite buscar mensajes marcados con indicadores
- El icono con una hoja y lupa azul permite buscar un texto dentro del muro del curso, conversación, perfil o grupo.
- El icono azul circular indica que lo que se va a ver o se está viendo es un elemento de aprendizaje

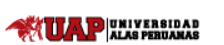

• La bandera con contorno azul indica que el mensaje no está marcado como indicador. Al seleccionarlo permitirá seleccionar uno de los 3 tipos de indicador y al hacerlo este cambiará a su icono correspondiente.

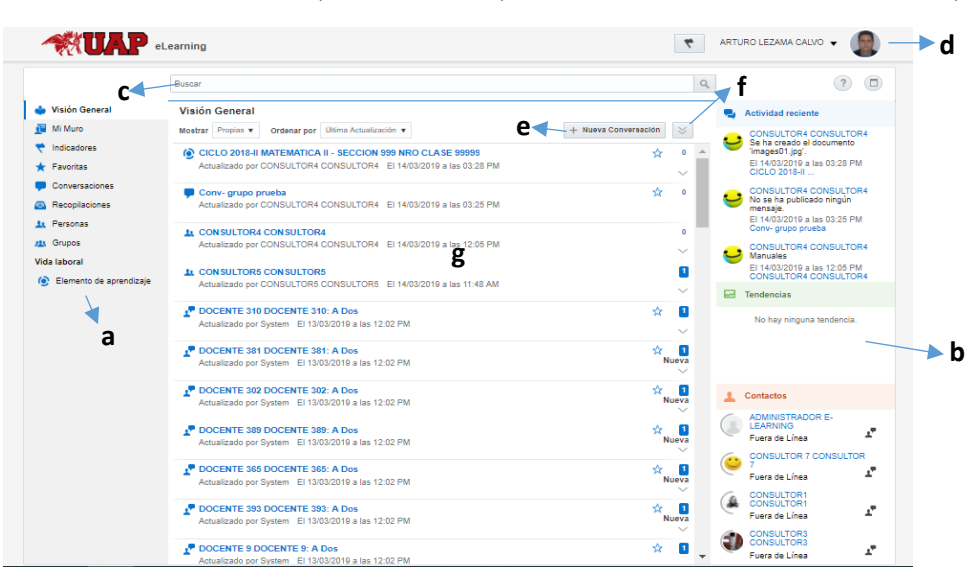

- a) Barra de Navegación: muestra accesos directos los cuales te permite navegar entre las distintas opciones que dispone el eLearning
- b) Barra social: compuesta por Actividad reciente, tendencias y Contactos.
- c) Barra de Búsqueda: permite realizar una búsqueda dentro de todo el eLearning
- d) Acceso a configuraciones, perfil e indicadores: permite ingresar a las preferencias de configuración, al perfil del usuario (foto de perfil) y en la bandera a la opción Indicadores
- e) Botón de Nueva conversación: un acceso directo que permite crear una nueva conversación
- f) Botón modo de vista: permite que cada publicación visualice el detalle de la actualización o solo el encabezado
- g) Filtros y visualización: ventana donde se visualizará toda operación que realice y también filtrar lo mostrado

# 3. CONFIGURACIÓN

#### 3.1 ¿CÓMO CONFIGURAR MIS PREFERENCIAS DE USUARIO?

|                         | opcion                                                                                                 | es de sesión           |                                                                 |
|-------------------------|----------------------------------------------------------------------------------------------------|------------------------|-----------------------------------------------------------------|
|                         | Network                                                                                                | 🗮 1 🛛 PRO              | FESOR MARKO VILLA V                                             |
|                         | Buscar                                                                                                 | ٩                      | ?                                                               |
| 🐓 Visión General        | Visión General                                                                                         |                        | Actividad reciente                                              |
| Mi Muro                 | Mostrar Propias ▼ Ordenar por Última Actualización ▼                                                   | + Nueva Conversación < | STUDENT AMERIS SANCHEZ                                          |
| <b>†</b> Indicadores    | OINAMICA   CICLO: 2019-1   CLASE: 1010                                                                 | * 🖬 🚔                  | habrá una clase de tutoria sobre<br>Cinemática en el aula A-202 |
| 🛨 Favoritas             | STUDENT AMERIS SANCHEZ                                                                                 |                        | 11am.                                                           |
| Conversaciones          | Ayer a las 09:49 AM                                                                                    | R R                    | Ayer a las 09:49 AM DINAMICA<br>  CICLO: 2019-1   CLASE: 1010   |
| Recopilaciones          | Compañeros, mañana 6-Ene habrá una clase de tutoria sobre Cinemática en el aula A-20                   | 03 11am.               | STUDENT AMERIS SANCHEZ                                          |
| L Personas              | S Responder M Me Gusta                                                                                 | ~                      | M No se ha publicado hingun<br>menesie                          |
| 😃 Grupos                |                                                                                                    |                        | Tendencias                                                      |
| Vida laboral            | STUDENT AMERIS SANCHEZ: A Dos     Actualizado nor STUDENT AMERIS SANCHEZ. El 20/01/2019 a las 03:54 PM | ¥ 0                    | No hay ninguna tendencia.                                       |
| Elemento de aprendizaje |                                                                                                    |                        |                                                                 |
|                         | STUDENT ALEX FERNANDEZ: A Dos                                                                          | 12 0                   |                                                                 |

Ubicar la opción Configuración y seleccionarla, luego seleccionar Preferencias

Hacer clic aquí para ver las

|                  |                                 | /                                         |                          |     | Configuración                   |                   |
|------------------|---------------------------------|-------------------------------------------|--------------------------|-----|---------------------------------|-------------------|
|                  | Buscar                          |                                           |                          |     | Descargas                       |                   |
| 🖕 Visión General |                                 |                                           |                          |     | Analytics                       |                   |
| Mi Muro          | Notificaciones                  |                                           |                          | ~   | Comunidad                       | Lunas.            |
| 🕈 Indicadores    | Preferencias                    |                                           |                          | ~   | Soporte                         | ary 16,           |
| 🛨 Favoritas      |                                 |                                           |                          | _   | Noticias sobre los Productos    | DEL               |
| Conversaciones   | Seleccione su configuració      | on principal:                             |                          | - 1 | 斗 Acerca de                     | CHEZ              |
| Recopilaciones   | Debe refrescar el explorador pa | ara que se aplique la configuración de fo | rmato de fecha e idioma. | - 1 | Desconectar                     | Ene<br>a sobre    |
| 🖳 Personas       | Idioma                          | Español (es) 🔻                            |                          |     | Cinematica en el aula /<br>11am | <del>~-2</del> 03 |
| u Grupos         |                                 |                                           |                          | - 1 | Tendencias                      |                   |
| Vida laboral     | Formato de Fecha                | 06/02/2019 06:16:27 PM V                  |                          |     | No hay ninguna tende            | encia             |

Utilice las opciones en la página Preferencias para:

• Cambiar el idioma de la interfaz o el formato de fecha.

Si cambia el idioma principal, todos los botones, etiquetas, etc., se cambian al idioma que elija. Todo lo que proporcione, como los mensajes y documentos, está en el idioma que utilizó cuando publicó el mensaje o cuando creó el archivo.

• Especificar si utilizar la tecla Intro o la tecla Publicar para publicar mensajes.

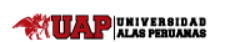

### **Oracle Learning Cloud**

- Controlar si ver un mensaje cada vez que alguien se une o abandona una conversación o muro.
- Controlar si los seguidores pueden publicar en su muro o solo puede hacerlo usted.
- Controlar si sus seguidores pueden responder a mensajes y anotar documentos en su muro o solo puede hacerlo usted.
- Además, aparecerá un botón como se muestra en la imagen a continuación, y se recomienda **no hacerle clic.**

#### Cambiar Mensajes en Todo el Sitio:

Utilice este botón para marcar todos los mensajes como leídos. Esto afecta a todos los mensajes de todas las conversaciones y todos los tablones a los que puede acceder.

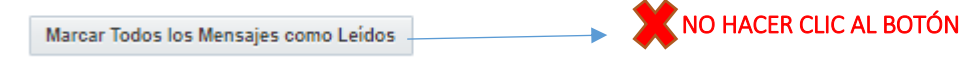

#### 3.2 ¿CÓMO CONFIGURO O CAMBIO MI PERFIL?

Hacer clic en la imagen de perfil al lado del nombre o seleccionar Mi Muro en el menú de la parte izquierda para acceder al perfil

| ,                                               |                   | Darle clic al b              | ootón Editar Perfil       |               |                                                                                                    |
|-------------------------------------------------|-------------------|------------------------------|---------------------------|---------------|----------------------------------------------------------------------------------------------------|
|                                                 | cial Network      |                              |                           | 🗮 1 🛛 PF      | ROFESOR MARKO VILLA 🔻 🌍                                                                                                    |
|                                                 | Buscar            |                              |                           | ٩             | ?                                                                                                    |
| Visión General                                  |                   |                              | RTF                       | Editar Perfil | Actividad reciente      PROFESOR MA 14 partir del                                                                             |
| <ul><li>Indicadores</li><li>Favoritas</li></ul> | Ac                | tivo                         |                           |               | FIGH CONTINUE. IN Plant OF<br>se ha definido en miércoles 16<br>de enero de 2019 12:00 AM<br>UTC'.<br>02:04 PM DESARROLLO DEL |
| Conversaciones     Recopilaciones     Personas  | Muro Perfil Sigui | iendo a (21) Más 4 🌘 🜘       |                           | • • •         | STUDENT AMERIS SANCHEZ     Compañeros, mañana 6-Ene     habrá una clase de tutoria sobre     Ciamática en a loste A 2002      |
| Uida laboral                                    | Buscar: • 0       | 0 R                          |                           |               | Tendencias                                                                                                    |
| 🕑 Elemento de aprendizaje                       | 9                 | Este muro está vacío. Inície | lo publicando un mensaje. |               |                                                                                                    |

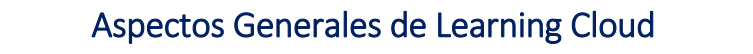

Código: LCO1

Versión: 2.0

## **Oracle Learning Cloud**

| Para cambiar              | la imagen de perfil                | Rellenar los can       | npos dentro de inforn | nació | n Básica y de                                                   |
|---------------------------|------------------------------------|------------------------|-----------------------|-------|-----------------------------------------------------------------|
| seleccionar la            | foto actual                        | Contacto y darl        | e al botóh Actualizar |       |                                                                 |
|                           |                                    |                        |                       |       |                                                                 |
|                           | Buscar                             |                        |                       | Q,    | ?                                                               |
| 🖕 Visión General          |                                    |                        | Actualizar Cancelar   |       | Actividad reciente                                              |
| 📜 Mi Muro                 | PROFESOR MARKO                     | VILLAFUERTE            |                       |       | PROFESOR MA 'A partir de'                                       |
| Indicadores               |                                    |                        |                       |       | se ha definido en 'miercoles 16<br>de enero de 2019 12:00 AM    |
| ★ Favoritas               |                                    |                        |                       |       | 01C'.<br>02:04 PM DESARROLLO DEL                                |
| Conversaciones            |                                    |                        |                       |       | TALENTO   CICLO: 2019                                           |
| Recopilaciones            | Muro Perni Sigulerido a (21) Mas • |                        |                       |       | STUDENT AMERIS SANCHEZ<br>Compañeros, mañana 6-Ene              |
| 🔽 Personas                | Información Básica                 | Información de Contact | 0                     |       | habrá una clase de tutoria sobre<br>Cinemática en el aula 4-203 |
| u Grupos                  | Correo Electrónico                 | Línea de Dirección 1   |                       | -     | Tendencias                                                      |
| Vida laboral              | Descripción                        |                        |                       |       | No hay ninguna tendencia.                                       |
| 📀 Elemento de aprendizaje |                                    | Línea de Dirección 2   |                       |       |                                                                 |
|                           |                                    |                        |                       |       |                                                                 |
|                           |                                    | Ciudad                 | Estado                | -     | Contactos                                                       |
|                           | URL Externa                        |                        |                       |       | STUDENT ALEX<br>FERNANDEZ                                       |
|                           |                                    | Código Postal          | País                  | -     | Fuera de Línea 🏾 🌋                                              |
|                           | Experiencia                        |                        |                       |       | STUDENT AMERIS                                                  |
|                           |                                    |                        |                       |       | Fuera de Línea                                                  |

Al seleccionar la foto de perfil saldrán dos opciones Cargar y Eliminar, hacemos clic en cargar foto

ALAS PERUANAS

| 🖢 Visión General                                                              |                                              |                         | Actualizar Can                           | celar |                                                                                                    |
|-------------------------------------------------------------------------------|----------------------------------------------|-------------------------|------------------------------------------|-------|----------------------------------------------------------------------------------------------------|
| <ul> <li>Mi Muro</li> <li>Indicadores</li> </ul>                              | PROFESOR MARKO VILLA                         | FUERTE                  |                                          |       | PROFESOR MA 'A partir de'<br>se ha definido en 'miércoles 16<br>de enero de 2019 12:00 AM<br>UTC'  |
| <ul> <li>Favoritas</li> <li>Conversaciones</li> <li>Recopilaciones</li> </ul> | Cargar Foto<br>Siguiendo a (21) Más 4        | (a) (a) (a)             | () () () () () () () () () () () () () ( | ⇔     | Ayer a las 02:04 PM<br>DESARROLLO DEL TALENTO<br>STUDENT AMERIS SANCHEZ<br>Compañeros mañana 6-Ene |
| L Personas                                                                    | - montaine too                               | Información de Contacto |                                          |       | habrá una clase de tutoria sobre<br>Cinemática en el aula 4-203                                    |
| Grupos                                                                        | Correo Electrónico                           | Línea de Dirección 1    |                                          |       | Tendencias                                                                                         |
| rida laboral<br>ⓒ Elemento de aprendizaje                                     | juan vidal laverian@gmail.com<br>Descripción | Línea de Dirección 2    |                                          |       | No hay ninguna tendencia.                                                                          |
|                                                                               |                                              | Ciudad                  | Estado                                   |       | 1 Contactos                                                                                        |
|                                                                               | URL Externa                                  | Código Postal           | País                                     |       | EVALUATE ALEX<br>FERNANDEZ<br>Fuera de Línea                                                       |
|                                                                               | Experiencia                                  |                         |                                          |       | STUDENT AMERIS<br>SANCHEZ<br>Fuera de Línea                                                        |

Al seleccionar **Cargar Foto**, aparecerá una ventana para buscar una imagen en uno de los siguientes formatos: .gif, .png o .jpg. Después de seleccionar una imagen, puede utilizar las herramientas de recorte para cambiar el tamaño de esta. La imagen tiene una escala de 150 x 150 píxeles cuadrados.

**Nota**: Su perfil también tiene su propio muro, donde puede publicar mensajes y otro tipo de contenido para que lo pueda ver todo el mundo. Puede publicar contenido en el muro de otra persona, pero solo si sigue a esa persona y solo si la persona permite que otros publiquen en su muro. Además, sea consciente de la cultura corporativa: a veces está mal visto que publique en el muro otra persona que no sea el propietario.

#### 3.3 ¿CÓMO CONFIGURO O CAMBIO MIS NOTIFICACIONES?

Las notificaciones permiten saber si se producen determinados eventos en Oracle Social Network, como cuando alguien le marca o cuando alguien borra un indicador que había definido. Cuando utiliza Oracle Social Network en el explorador, las notificaciones se envían por correo electrónico.

Puede configurar las notificaciones para enviar correos electrónicos solo para los eventos en los que esté interesado.

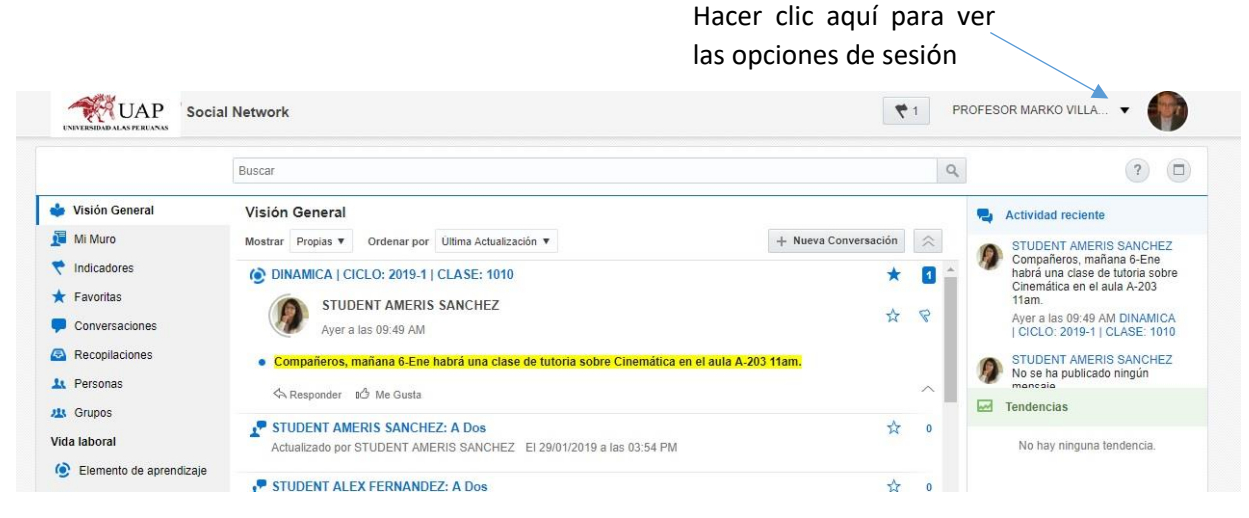

Ubicar la opción Configuración y seleccionarla, la opción Notificaciones se selecciona por defecto

|                         | Network R1                                                                              | PROFESOR MARKO VILLA 🔻                      |
|-------------------------|-----------------------------------------------------------------------------------------|---------------------------------------------|
|                         |                                                                                         | 🔺 🌣 Configuración                           |
|                         | Buscar                                                                                  | ↓ Descargas                                 |
| Visión General          |                                                                                         | Analytics                                   |
| Mi Muro                 | Notificaciones                                                                          | S Comunidad                                 |
| Indicadores             |                                                                                         | Soporte les 16<br>AM                        |
| Favoritas               | Correo Electronico                                                                      | Noticias sobre los Productos                |
| Conversaciones          | Enviar un correo electrónico si alguien:                                                | Rerca de ENTO                               |
| Recopilaciones          | Le asigna un indicador 'Responda: Urgente' (siempre se envía un correo electrónico para | Desconectar     Desconectar                 |
| Personas                | indicadores urgentes)                                                                   | Cinemática en el auto 4.203                 |
| & Grupos                | Le asigna un indicador 'Responda'                                                       | Tendencias                                  |
| da laboral              | 🗹 Le asigna un indicador 'Mensaje Informativo'                                          | No hay ninguna tendencia.                   |
| Elemento de aprendizaje | ✓ Borra un indicador 'Responda: Urgente' asignado a usted o por usted                   |                                             |
|                         | Borra un indicador 'Responda' asignado a usted o por usted                              | L Contactos                                 |
|                         | Borra un indicador 'Mensaje Informativo' asignado a usted o por usted                   | STUDENT ALEX<br>FERNANDEZ<br>Fuera de Línea |
|                         | Publica en su muro                                                                      | STUDENT AMERIS                              |
|                         | Publica en una conversación a dos con usted cuando está fuera de línea                  | Fuera de Línea                              |

- En el campo correo electrónico, escriba la dirección donde desea que se envíen las notificaciones.
- Utilice las casillas de control para indicar los eventos sobre los que desea recibir notificaciones. Defina el formato de registro de fecha y hora, si lo desea.

**Nota:** Independientemente de las opciones que defina, cuando alguien le asigna un indicador, **Responda: Urgente**, siempre recibe un correo electrónico que le notifica de la asignación.

|                                                                                                    | Aspectos Generales de Learning Cloud                                                                                                    | Código: LC01                                                                                                    |  |
|----------------------------------------------------------------------------------------------------|----------------------------------------------------------------------------------------------------|----------------------------------------------------------------------------------------------------|--|
| UNIVERSIDAD                                                                                                    |                                                                                                    | Versión: 2.0                                                                                                    |  |
|                                                                                                    | Oracle Learning Cloud                                                                                                    |                                                                                                    |  |
| <ul> <li>↓ Vis</li> <li>↓ Min</li> <li>♥ Ind</li> <li>★ Far</li> <li>♥ Coo</li> <li>○ Re</li> <li>11 Pe</li> <li>12 Strike</li> <li>12 Strike</li> <li>12 Strike</li> <li>12 Strike</li> <li>12 Strike</li> <li>12 Strike</li> <li>12 Strike</li> <li>12 Strike</li> <li>12 Strike</li> <li>12 Strike</li> <li>12 Strike</li> <li>12 Strike</li> <li>12 Strike</li> <li>12 Strike</li> <li>12 Strike</li> <li>14 Strike</li> <li>14 Strike<th>ón General</th><th>Actividad reciente PROFESOR MA. 'A partir de' se ha definido en miercoles 16 de enero de 2019 12:00 AM UTC: Ager a las 02:04 PM DESARFOLIO DEL TALENTO STUDENT AMERIS SANCHEZ Compañeros, mañana 6-Ene habrá una clase de tutorias sobre cinamática en el aute 4.2001 Tendencias No hay ninguna tendencia.</th></li></ul> | ón General                                                                                                    | Actividad reciente PROFESOR MA. 'A partir de' se ha definido en miercoles 16 de enero de 2019 12:00 AM UTC: Ager a las 02:04 PM DESARFOLIO DEL TALENTO STUDENT AMERIS SANCHEZ Compañeros, mañana 6-Ene habrá una clase de tutorias sobre cinamática en el aute 4.2001 Tendencias No hay ninguna tendencia. |  |
|                                                                                                    | Seleccione la zona horaria, que se utilizará para incluir un registro de hora en sus notificaciones por<br>correo electrónico:<br>Zona Horaria No definido V<br>Guardar Desechar Cambios<br>Preferencias | Contactos STUDENT ALEX FERNANDEZ Fuera de Línea STUDENT AMERIS SANCHEZ Fuera de Línea                                                                                                    |  |

Dar clic al botón guardar para aplicar los cambios realizados

/

# 3.4 ¿DÓNDE OBTENGO LAS APLICACIONES MÓVILES, DE OUTLOOK Y DE ESCRITORIO?

Puede acceder a todas las aplicaciones haciendo clic en el nombre que aparece en la parte superior de la aplicación y, a continuación, haciendo clic en Descargas. Siga las instrucciones desde allí.

|                           | letwork 🕴                                                                                                    | 1 PROFESOR MARKO VILLA 🔻                                  |
|---------------------------|----------------------------------------------------------------------------------------------------|-----------------------------------------------------------|
|                           |                                                                                                    | Configuración                                             |
|                           | Buscar                                                                                                    | 🔶 Descargas                                               |
| Visión General            |                                                                                                    | Analytics                                                 |
| Mi Muro                   | Descargas                                                                                                    | S Comunidad                                               |
| Indicadores               |                                                                                                    | Soporte le                                                |
| Favoritas                 | Utilice el siguiente servidor cuando configure los clientes: https://eiuy-dev1.fa.la1.oraclecloud.com/client                                                                                                    | Noticias sobre los Productos                              |
| Conversaciones            | Aplicación Oracle Social Network para iPhone e iPad                                                                                                    | Acerca de                                                 |
| Recopilaciones            | Disponible para iPhone y iPad. Proporciona una experiencia completa de Oracle Social Network.                                                                                                    | Desconectar                                               |
| Personas                  | Descargar Aplicación Oracle Social Network para iPhone e iPad                                                                                                    | riaura una ciase de lutoria<br>Cinomética en el auto A 20 |
| Grupos                    | Aplicación Oracle Social Network para Android                                                                                                    | Tendencias                                                |
| a laboral                 | Disponible para dispositivos Android. Proporciona una experiencia completa de Oracle Social Network.                                                                                                    |                                                           |
| Elemente de aprendizaio   | Descargar Aplicación Oracle Social Network para Android                                                                                                    | No nay ninguna tendencia                                  |
| , Elemento de aprendizaje | Oracle Social Network Desktop                                                                                                    |                                                           |
|                           | Disponible para Microsoft® Windows® y Apple® OS X®. Proporciona herramientas de colaboración permanente<br>para Oracle Social Network, notificaciones de la actividad de Oracle Social Network y conversaciones en tiempo | L Contactos                                               |
|                           | real.                                                                                                    | STUDENT ALEX<br>FERNANDEZ                                 |
|                           | Nota: Oracle Social Network Desktop no está soportado en los entornos de Oracle Service Cloud (RightNow) u<br>Oracle Taleo Cloud Service.                                                                                 | Fuera de Línea                                            |
|                           | Descargar Oracle Social Network Desktop                                                                                                    | STUDENT AMERIS                                            |
|                           | Oracle Social Network Add-In for Outlook®                                                                                                    | Fuera de Línea                                            |
|                           | Plugin para el cliente de Microsoft® Outlook®. Proporciona acceso a las conversaciones, objetos sociales,                                                                                                    | STUDENT BRENDA                                            |

# **4. TAREAS DIARIAS**

#### 4.1 ¿CÓMO PUEDO BUSCAR?

La búsqueda busca términos, frases y términos excluidos. Por ejemplo:

- vaca marrón (sin comillas) busca todos los resultados que contienen tanto "vaca" como "marrón". Un
  resultado se tratará con mayor importancia si los términos de búsqueda aparecen juntos en orden ("vaca
  marrón"). Un resultado también será más importante si se encuentra en el título del objeto. El juego de
  resultados también incluye variantes, como "vacas marrones".
- "vaca marrón" (entrecomillado) busca todos los resultados que contienen la frase exacta "vaca marrón". No busca "vacas marrones" ni "la vaca es marrón".
- vaca marrón -lácteos (sin comillas) busca todos los resultados que contienen las palabras "vaca" y "marrón" pero no contienen la palabra "lácteos".

Utilice el campo de búsqueda global de la parte superior de la página del explorador para buscar en todos los tipos de elementos

Puede elegir mostrar los resultados devueltos por tipo de elementos

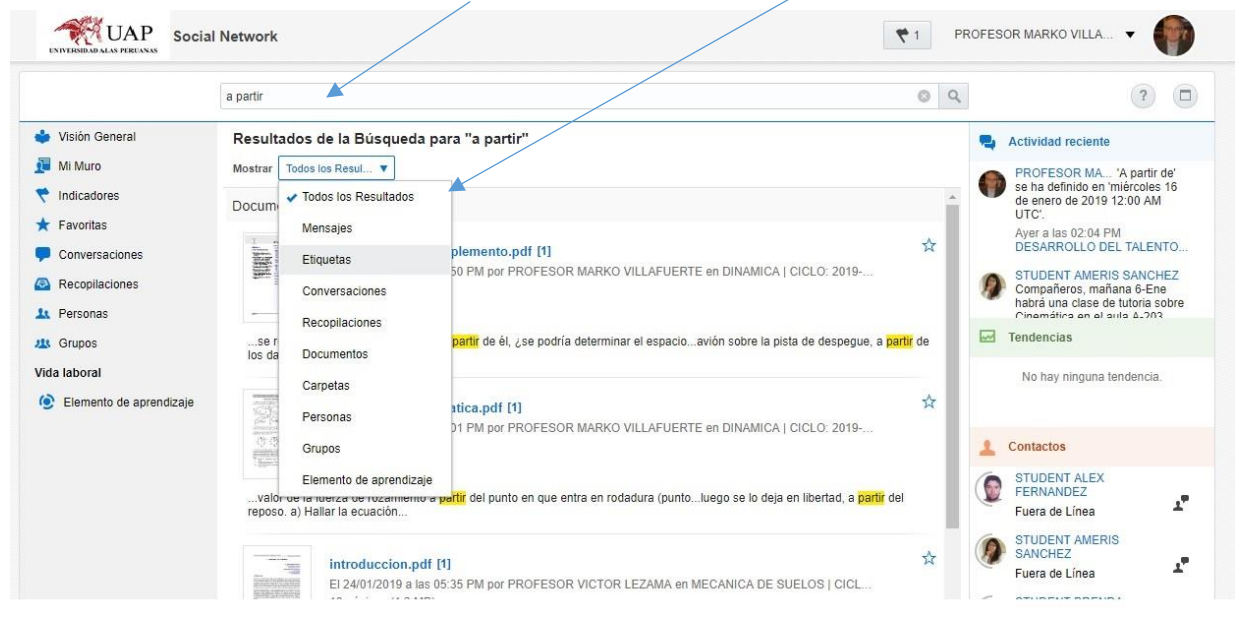

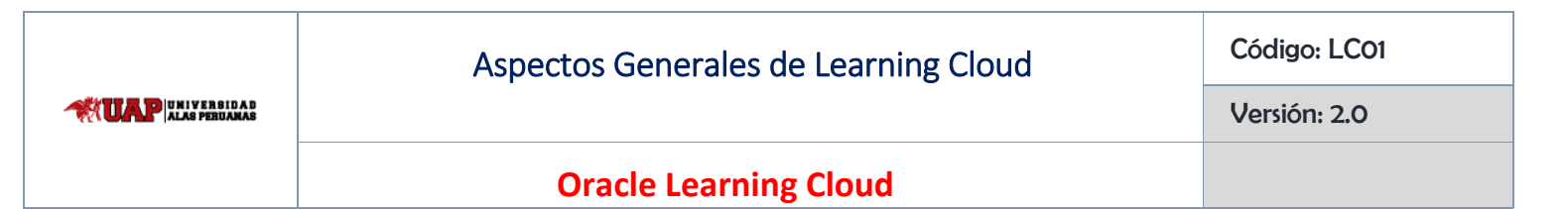

Puede filtrar los resultados de un tipo de elemento de dos maneras: Ordenar por y Publicado por

|                         | a partir 💿 C                                                                                                    | ۹ | ?                                                            |
|-------------------------|----------------------------------------------------------------------------------------------------|---|--------------------------------------------------------------|
| 🖕 Visión General        | Documentos con "a partir"                                                                                                    |   | Actividad reciente                                           |
| 🧕 Mi Muro               | Mostrar Documentos V Ordenar por Relevancia V Publicado por Buscar Personas Q                                                                          |   | PROFESOR MA 'A partir de'                                    |
| 💎 Indicadores           |                                                                                                    |   | se ha definido en 'miércoles 16<br>de enero de 2019 12:00 AM |
| ★ Favoritas             | S1-cinematica_complemento.pdf [1]                                                                                                    |   | UTC'.<br>Ayer a las 02:04 PM                                 |
| Conversaciones          | 25 páginas (13.2 MB)                                                                                                    |   | DESARROLLO DEL TALENTO                                       |
| Recopilaciones          |                                                                                                    | 9 | STUDENT AMERIS SANCHEZ<br>Compañeros, mañana 6-Ene           |
| 🔽 Personas              | se representa el desplazamiento?. A partir de él, ¿se podría determinar el espacioavión sobre la pista de despegue, a partir de los datos de la imagen |   | Cinemática en el aula 4-203                                  |
| A Grupos                |                                                                                                    |   | Tendencias                                                   |
| Vida laboral            | S2-ejerciciosCinematica.pdf [1]                                                                                                    |   | No hay ninguna tendencia.                                    |
| Elemento de aprendizaje | 한 문화 전 문화 전 문화 전 문화 전 문화 전 문화 전 문화 전 문화                                                                                                    |   |                                                              |
|                         | valor de la fuerza de rozamiento a partir del punto en que entra en rodadura (puntoluego se lo deja en libertad, a partir del                          | 1 | Contactos                                                    |
|                         | reposo, a) Hallar la ecuación                                                                                                    |   | STUDENT ALEX<br>FERNANDEZ                                    |
|                         | introduccion.pdf [1]                                                                                                    |   | Fuera de Linea                                               |
|                         | EI 24/01/2019 a las 05:35 PM por PROFESOR VICTOR LEZAMA en MECANICA DE SUELOS   CICL<br>18 páginas (1.2 MB)                                            |   | SANCHEZ<br>Fuera de Línea                                    |

En la opción **Ordenar por**, puede cambiar la clasificación por orden de fecha, por nombre y por Descendente a Ascendente (para ver los resultados más antiguos en primer lugar). Esta opción aparecerá siempre independientemente de que tipo de elemento busque.

En la opción **Publicado por**, puede filtrar los resultados para que muestre solamente los elementos que publico un usuario en específico. Esta opción solo aparecerá cuando se realice la búsqueda por Documentos y Mensajes.

|         |                  |             |              |                 |                 | _  |
|---------|------------------|-------------|--------------|-----------------|-----------------|----|
| Mostrar | Elemento de ap v | Ordenar por | Relevancia v | Actualizado por | Buscar Personas | Q, |

En la opción **Actualizado por**, puede filtrar los resultados para que muestre solamente los elementos que actualizó un usuario en específico. Esta opción solo aparecerá cuando se realice la búsqueda por Etiquetas, Conversaciones, Recopilaciones, Personas, Grupos y Carpetas.

#### 4.2 DEFINICIÓN DE ETIQUETA (#) Y MODO DE USO

Puede utilizar una etiqueta (#) en un mensaje para resaltar un término o tema significativo, lo que facilita la búsqueda de todo el contenido asociado a ese término o tema.

#### Adición de Etiquetas

Puede agregar una o varias etiquetas a cualquier mensaje (comentarios, respuestas, anotaciones y mensajes de documentos) simplemente escribiendo "#" delante de un término. Al empezar a escribir una etiqueta con "#" más al menos una letra, aparecen las etiquetas existentes (las que se han utilizado anteriormente) para que las seleccione.

#### Versión: 2.0

### **Oracle Learning Cloud**

#### Consejos:

- Puede incluir los siguientes caracteres en una etiqueta: A-Z, a-z, 0-9 y \_.
- Una etiqueta puede tener un máximo de 25 caracteres (sin incluir "#").
- Se recomienda evitar los espacios entre texto, para facilitar la búsqueda.

#### Búsqueda y Visualización de Etiquetas

Al realizar una búsqueda, las etiquetas disponibles se incluyen en los resultados. Si el término de búsqueda empieza por una etiqueta (#), pueden ocurrir dos cosas. Si la etiqueta existe, se abre la página de la etiqueta. Si la etiqueta no existe, podrá ver los resultados de búsqueda que contienen etiquetas similares a la que ha buscado.

Siempre que los vea, podrá hacer clic en los términos con etiquetas y se abrirá una página de etiquetas donde aparecen todos los mensajes que incluyen la etiqueta. Por tanto, al hacer clic en #descuentos en cualquier conversación, se abre la página de #descuentos, que muestra todos los mensajes (en una conversación, documento, anotación, muro o similar) a los que tiene acceso y que incluyen la etiqueta de descuentos.

En la página de la etiqueta puede filtrar los mensajes para mostrar todos los mensajes que incluyen la etiqueta (**Todos los Resultados**) o solo los mensajes publicados por personas a las que sigue (**De las Personas que Sigue**). También puede ver una lista de etiquetas de tendencia.

#### Seguimiento de Etiquetas

También puede seguir etiquetas. Cuando sigue una etiqueta, los mensajes en las conversaciones y muros públicos que contienen esa etiqueta aparecen en la página **Visión General**, aunque no sea miembro de esas conversaciones o muros.

Para seguir una etiqueta, haga clic en ella para abrir la página de la etiqueta y, a continuación, haga clic en **Seguir** en la parte superior de la página. Para dejar de seguir la etiqueta, coloque el cursor en **Siguiendo** y, a continuación, haga clic en **Dejar de Seguir.** 

#### 4.3 ¿CÓMO UTILIZO LOS INDICADORES PARA LLAMAR LA ATENCIÓN DE UNA PERSONA?

Los indicadores proporcionan una forma de llamar la atención de alguien sobre un elemento, como un mensaje o un archivo.

Según la prioridad que asigne, puede llamar la atención de las personas bastante rápido. Varias afirmaciones sobre los indicadores:

- Para asignar un indicador, haga clic en el icono de indicador vacío a la derecha del elemento y, a continuación, seleccione la persona y el nivel de prioridad. Puede asignar una prioridad de indicador distinta para cada persona.
- El nivel de prioridad de un indicador refleja su urgencia. A continuación, aparece el significado de las prioridades y la apariencia de los indicadores asociados:

UNIVERSIDAD

#### **Oracle Learning Cloud**

#### Niveles de prioridad de indicador

| Indicador de<br>prioridad | Tipo y descripción                                                                                                    |
|---------------------------|----------------------------------------------------------------------------------------------------|
| <i>.</i>                  | Para su información: consúltelo cuando tenga tiempo.                                                                                                    |
|                           | Responda: consúltelo y conteste.                                                                                                    |
| 2                         | Responda: Urgente: consúltelo y conteste de forma inmediata. (Siempre se<br>enviará una notificación por correo electrónico si se le asigna el indicador<br>Responda: Urgente). |

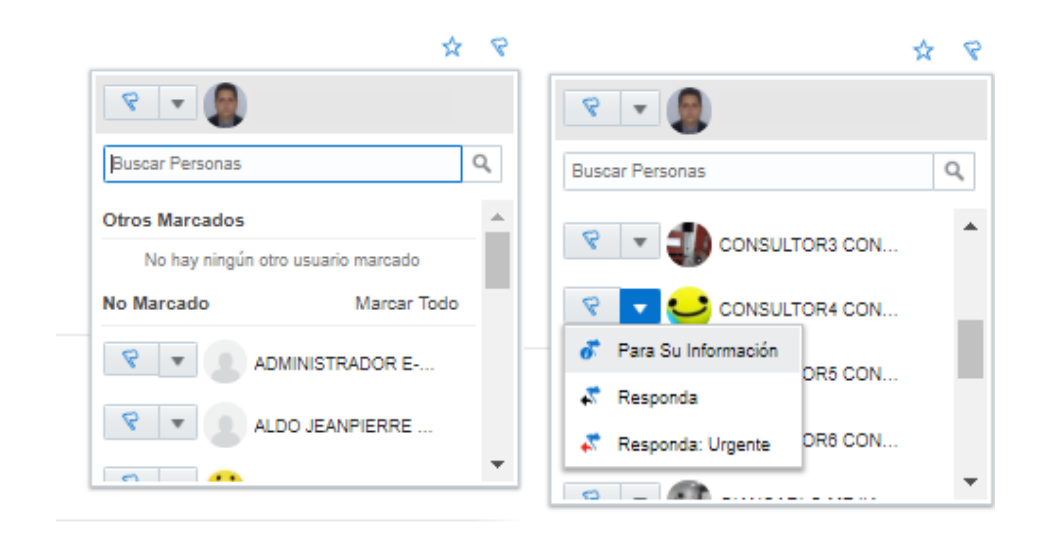

- Es posible que la persona que marque reciba un correo electrónico, dependiendo de la configuración de sus notificaciones. (Todos reciben un correo electrónico cuando se asigna un indicador **Responda: Urgente**, no se puede controlar a través de la página Notificaciones.)
- Cuando un elemento tiene un indicador asignado, un pequeño icono de indicador aparece a la derecha del elemento. Los indicadores que tiene asignados son de color rojo; los indicadores asignados a otros usuarios son azules.
- Cuando alguien le asigna un indicador, su recuento de indicadores aumenta. Puede ver el total de recuento de indicadores en la cabecera, junto al campo de búsqueda.

Haga clic en el recuento para ver los indicadores que tiene asignados. Haga clic en el botón de radio **Indicadores que Ha Asignado** para ver los indicadores (no borrados) asignados. Utilice las casillas **Marcado Por** para filtrar por la persona que definió los indicadores.

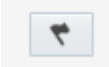

- En una conversación, los mensajes con los indicadores que tiene asignados se marcan con una barra roja junto a la barra de desplazamiento. Haga clic en las barras rojas para saltar entre mensajes.
- Para borrar un indicador, vaya al mensaje marcado, haga clic en of para abrir el cuadro de diálogo Indicadores y haga clic en Borrar junto a su nombre. Debe borrar los indicadores que tiene asignados de uno en uno; no hay forma de hacerlo todos a la vez. Es posible que la persona que defina el indicador reciba un correo electrónico, dependiendo de la configuración de sus notificaciones.

- También puede hacer clic en or para abrir el cuadro de diálogo Indicadores y responder al indicador.
   Tenga en cuenta que esto no borra el indicador, debe hacerlo explícitamente utilizando el botón Borrar.
- Al cambiar el nivel de prioridad de un indicador, dicho indicador muestra que usted lo ha asignado, incluso si otro usuario asignó el indicador original.
- Si utiliza la opción **Marcar al Resto**, seguramente aparezca un cuadro de diálogo de confirmación que le pida verificar si desea marcar a tantas personas. El administrador determina cuándo se dispara el cuadro de diálogo, en función de cuántas personas implica **todos los demás**. Si el número es muy grande, el administrador puede optar por suprimir notificaciones para el grupo; se definirán indicadores, pero nadie recibirá notificaciones.

En la tabla: Iconos de Indicadores y su Significado se explica lo que significa el icono de indicador.

| Nivel de prioridad        | Asignado a                                                                                                    |
|---------------------------|----------------------------------------------------------------------------------------------------|
| Ningún indicador asignado | Nadie                                                                                                    |
| Responda: Urgente         | Usted                                                                                                    |
| Responda                  | Usted                                                                                                    |
| Para Su Información       | Usted                                                                                                    |
| Responda: Urgente         | Usted y otros usuarios                                                                                                    |
| Responda                  | Usted y otros usuarios                                                                                                    |
| Para Su Información       | Usted y otros usuarios                                                                                                    |
| Responda: Urgente         | Otro usuario                                                                                                    |
| Responda                  | Otro usuario                                                                                                    |
| Para Su Información       | Otro usuario                                                                                                    |
| Responda: Urgente         | Otros usuarios aparte de usted                                                                                                    |
| Responda                  |                                                                                                    |
| Para Su Información       |                                                                                                    |
|                           | Nivel de prioridad<br>Ningún indicador asignado<br>Responda: Urgente<br>Responda<br>Para Su Información<br>Responda: Urgente<br>Responda<br>Para Su Información<br>Responda<br>Para Su Información<br>Responda: Urgente<br>Responda<br>Para Su Información<br>Responda |

#### Iconos de Indicadores y su Significado

#### 4.4 ¿CÓMO UTILIZO FAVORITOS?

Marcar un elemento como favorito es una manera sencilla de realizar un seguimiento de los elementos que utiliza con más frecuencia. Para marcar un elemento como favorito, haga clic en  $\stackrel{}{\Rightarrow}$  junto al elemento y haga clic en la estrella de nuevo para anular la marca.

Haga clic en 💌 en la parte superior de la página para ver todos los elementos que ha marcado como favoritos.

Al realizar una búsqueda, haga clic en el filtro **Favoritos** en la página de resultados de búsqueda para ver solo aquellos resultados que ha marcado como favoritos.

Si marca un mensaje en una conversación como favorito, aparece una barra gris junto a la barra de desplazamiento de la conversación para ayudarle a encontrar el mensaje con facilidad.

#### 4.5 ¿CUÁL ES LA VISTA MÁS VERSÁTIL DE MI INFORMACIÓN?

La página Visión General proporciona una vista de instantánea de los datos actuales, además de un juego de filtros útiles para ayudarle a delimitar el ámbito de lo que está visualizando. Aquí se muestran los filtros que puede utilizar:

- Actividades Recientes: las últimas acciones de las personas que sigue, las publicaciones más recientes en las conversaciones y muros de los que es miembro y los mensajes que incluyen las etiquetas que sigue (de conversaciones y muros públicos, incluso de los que no es miembro).
- No Leídos: Una lista de conversaciones a las que pertenece y los muros de los usuarios a los que sigue, ordenados por el recuento de mensajes sin leer. También puede ver quién ha actualizado por última vez la conversación o el muro y cuándo.
- Indicadores: utilice los botones de radio en la parte izquierda para ver los indicadores que tiene asignados o los que ha asignado a otros usuarios y que todavía no se han borrado. También puede utilizar las casillas de control Tipo de Indicador y Marcado Por para acotar aún más la lista de indicadores mostrados.
- **Favoritos:** seleccione todos los elementos que ha marcado como favoritos. Utilice el segundo juego de filtros (todos, mensajes, documentos, carpetas, etc.) para centrarse en un tipo de elemento concreto.

#### 4.6 ¿CÓMO FILTRO LO QUE VISUALIZO?

UNIVERSIDAD

Los filtros limitan la información que visualiza en la página. Por ejemplo, en Conversaciones, puede aplicar un filtro para mostrar todas las conversaciones de las que es miembro (**Propias**), conversaciones públicas en las que puede que desee entrar (**Disponibles**), conversaciones marcadas como favoritas (**Favoritas**) y conversaciones que ha silenciado (**Silenciadas**). En cada una de estas vistas, puede aplicar un segundo filtro para mostrar únicamente las conversaciones activas que están abiertas a nuevos mensajes (**Abiertas**) o conversaciones cerradas (**Cerradas**).

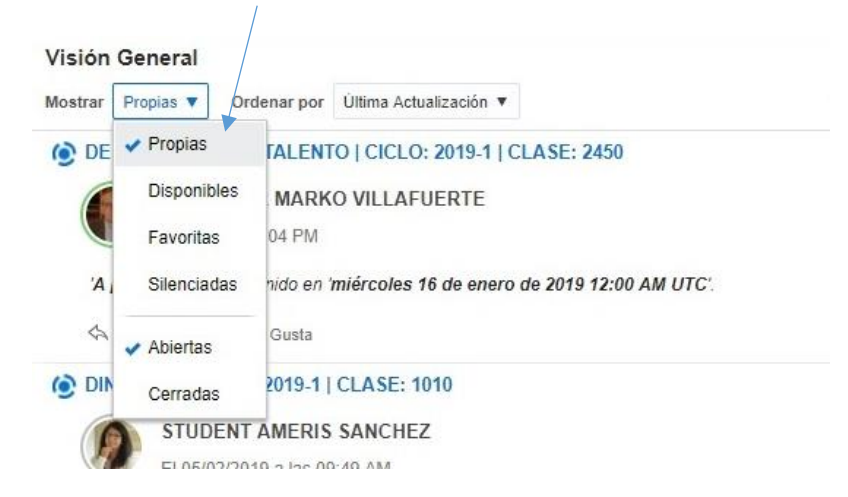

#### 4.7 ¿CÓMO PUEDO SABER SI UN USUARIO ESTÁ EN LÍNEA?

El círculo de color que rodea la imagen de una persona indica el estado de presencia:

Un círculo verde completo en torno a la imagen de la persona significa que está disponible (conectada a Oracle Social Network e interactuando).

Tres cuartos de círculo amarillo en torno a la imagen de la persona, significa que está inactiva

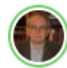

PROFESOR MARKO VILLAFUERTE Ayer a las 02:04 PM

(conectada a Oracle Social Network, pero sin interactuar).

PROFESOR MARKO VILLAFUERTE Ayer a las 02:04 PM

Un semicírculo gris en torno a la imagen de la persona significa que está fuera de línea (no conectada a Oracle Social Network).

STUDENT AMERIS SANCHEZ El 05/02/2019 a las 09:49 AM

Un icono de lápiz animado en la esquina inferior derecha indica que la persona está introduciendo contenido en la conversación o el muro actual.

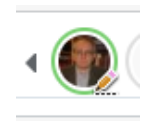

#### 4.8 ¿POR QUÉ NO PUEDO VER LA BARRA SOCIAL?

La barra social es una función sólo del explorador web que aparece en la zona derecha de la ventana del explorador.

La barra social tiene tres secciones:

- Actividad Reciente: acciones más recientes de las personas que sigue ٠
- Tendencias: conversaciones, recopilaciones, etiquetas, objetos sociales y muros con más personas en ese ٠ momento
- Contactos: su lista de contactos

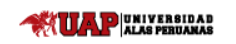

# **Oracle Learning Cloud**

Si la ventana del explorador no es lo suficientemente amplia para mostrar una vista completa de la barra social, la verá de forma reducida en la parte inferior derecha del explorador, debajo de la cabecera **Contactos** y **Actividades**. Haga clic en el banner **Contactos** y **Actividades** para ampliar y reducir la barra social.

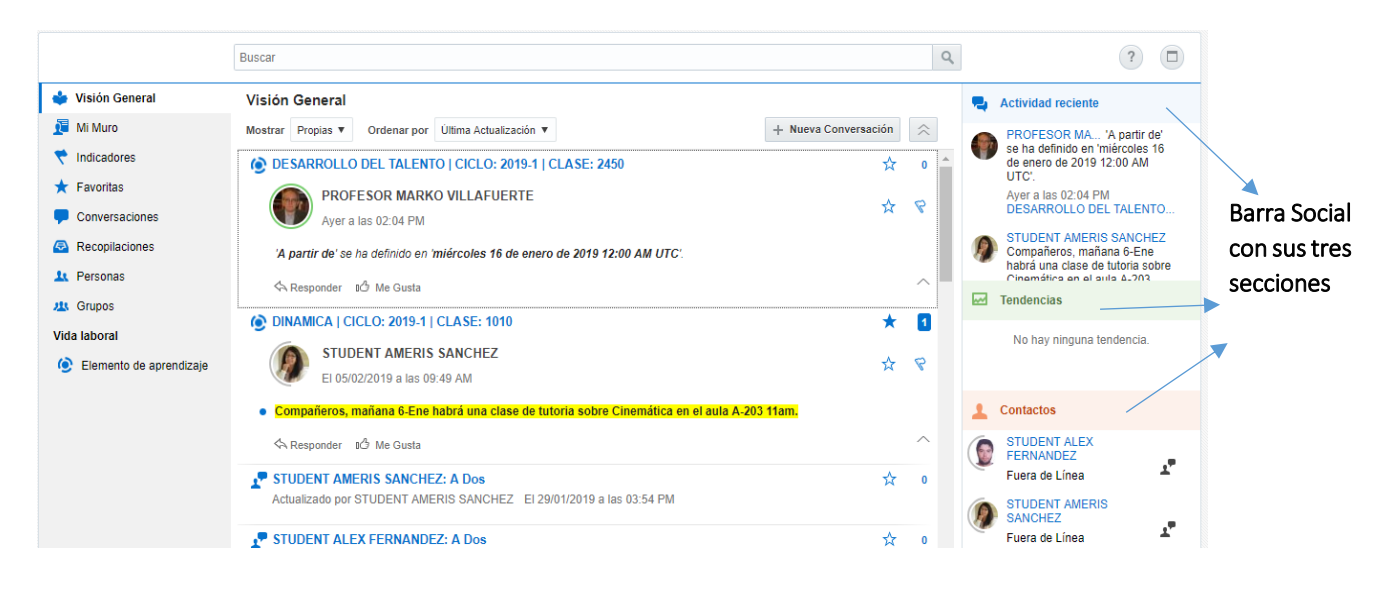